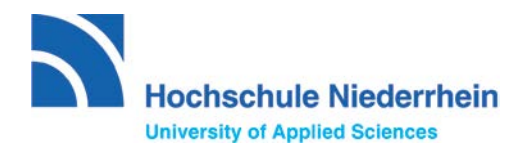

## Anleitung zur Bewerbung über uni-assist

### Bewerbungsschritte:

- 1. Registrieren Sie sich in My assist.
- 2. Geben Sie Ihre Bewerberdaten und Bildungshistorie an.
- 3. Wählen Sie die Hochschule und Ihren Studienwunsch unter Semesterangebote aus.
- 4. Laden Sie jedes Dokument nur einmal hoch. Benennen Sie die Dokumente eindeutig auf Deutsch oder Englisch.
- 5. Bezahlung der Bearbeitungsgebühren

### 1. Registrieren Sie sich unter My assist.

Zur Registrierung rufen Sie die folgende Internetseite auf: https://my.uni-assist.de/registrierung

|                   |                                                                                                    |                                 | 🖷 uni-assist e.V. 🛛 Hilfe 🤡 Sprache - |
|-------------------|----------------------------------------------------------------------------------------------------|---------------------------------|---------------------------------------|
| ≣assist           |                                                                                                    |                                 | 😤 LOGIN                               |
|                   | REGISTRIERUNG<br>E-Mail                                                                                                    |                                 |                                       |
|                   | E-Mail-Adresse eingeben                                                                                                    | 0                               |                                       |
|                   | Bitte geben Sie eine gültige E-Mail-Adresse ein.                                                                               |                                 |                                       |
|                   | E-Mail-Adresse wiederholen                                                                                                    |                                 |                                       |
|                   | E-Mail-Adresse wiederholen                                                                                                    | 0                               |                                       |
|                   | Die E-Mail-Adresse muss mit der oben eingegebenen übereinstimmen.                                                              |                                 |                                       |
|                   | Passwort                                                                                                    |                                 |                                       |
|                   | Gewünschtes Passwort eingeben                                                                                                  | O                               |                                       |
|                   | Das Passwort muss aus mindestans 6 Zeichen bestehen.<br>Passwort wiederholen                                                   |                                 |                                       |
|                   | Passwort wiederholen                                                                                                    | 0                               |                                       |
|                   | Das Passwort muss übereinstimmen                                                                                               |                                 |                                       |
|                   | Ich habe die AGB und die Datenschutzhinweise geleser<br>diesen zu. (Hinweis: Ab dem 15. April 2020 gelten unse<br>Registrieren | n und stimme<br>ere neuen AGB.) |                                       |
|                   |                                                                                                    |                                 |                                       |
|                   | Impressum AGB Datenschutz Kontakt                                                                                              |                                 |                                       |
| Breatlan          | Taola                                                                                                    | FAQ                             |                                       |
| Vorab informieren | Check: Hochschulzugang                                                                                                    | Vorab informieren               |                                       |

Nach der erfolgreichen Registrierung wird eine E-Mail mit einem Bestätigungslink an die angegebene Emailadresse gesendet. Bitte bestätigen Sie Ihre E-Mailadresse durch Klicken auf den Link und loggen Sie sich unter der folgenden Internetseite ein: <u>https://my.uni-assist.de/login</u>

| E-Mail               |   |
|----------------------|---|
| meine.email@yahoo.de | ~ |
| Passwort             |   |
| •••••                | ~ |
| Login                |   |

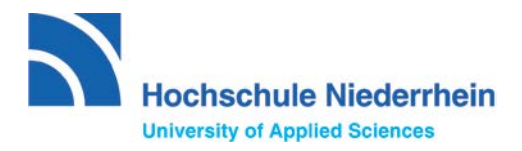

### 2. Geben Sie Ihre Bewerberdaten und Bildungshistorie an

| Bewerberdaten Bitdungshistorie  |            |  |
|---------------------------------|------------|--|
| BEWERBERDAT                     | TEN        |  |
| 1                               | 2          |  |
| Persönliche Date                | n          |  |
| Geschlecht                      |            |  |
| Bitte wählen                    |            |  |
| Ditte treffen Sie eine Auswahl. |            |  |
| Vorname                         |            |  |
|                                 |            |  |
| Der Vorname muss angegeben wer  | rden       |  |
| Nachname                        |            |  |
|                                 |            |  |
| Der Nachname muss angegeben w   | verden.    |  |
| Namenszusatz                    |            |  |
| Geburtsname                     |            |  |
| Geburtsdatum                    |            |  |
| LTL WW . JJJJ                   |            |  |
| Das Geburtsdatum muss angegebe  | en werden. |  |
| Geburtsort                      |            |  |
|                                 |            |  |
| Der Geburtsort muss angegeben w | verden.    |  |
| Staatsangehörigkeit             |            |  |
| Bitte wählen                    |            |  |

geflüchtete Studienbewerber\*inner

ERSTE SCHRITTE

Nach der Anmeldung müssen Sie als Erstes Ihre Bewerberdaten eingeben.

In diesem Schritt müssen Sie Ihre

- Persönlichen Daten
- Kontaktdaten •
- Sonstige Daten ٠

eingeben

### **BEWERBERDATEN**

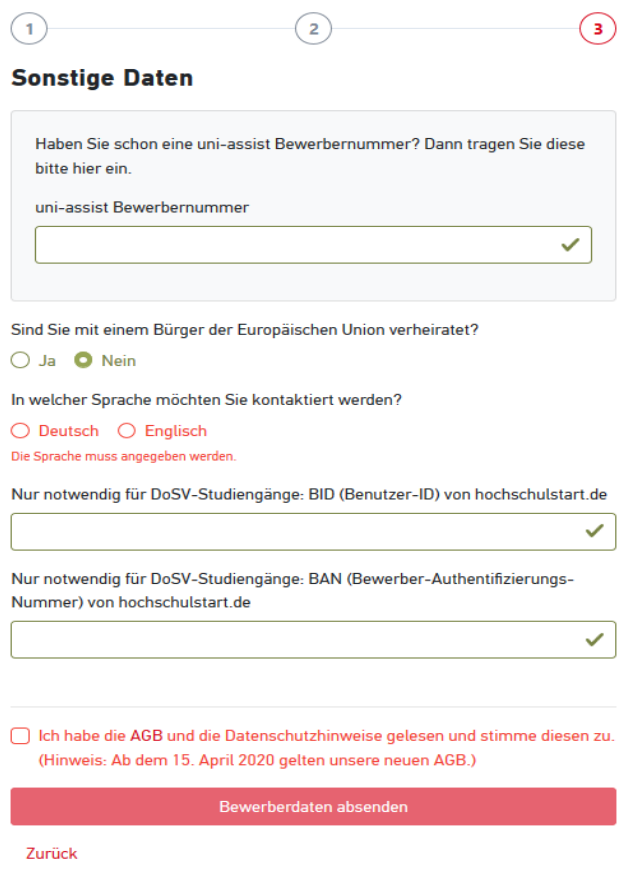

Bei "Sonstige Daten" können Sie Ihre Bewerbernummer eingeben, falls Sie bereits eine haben. Ansonsten geben Sie nichts ein.

### **Hinweis!**

Nur bei der Bewerbung für einen zulassungsbeschränkten Bachelorstudiengang benötigen Sie sogenannte "BID" und "BAN"-Nummern von Hochschulstart. Dazu müssen Sie sich nur einmalig dort registrieren: <u>https://hochschulstart.de</u> .

Bei zulassungsfreien oder Masterstudiengängen benötigen Sie diese Daten NICHT!

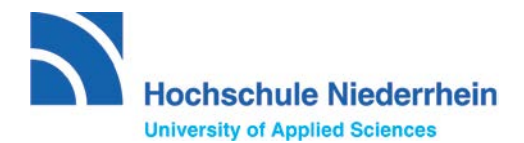

| BILDUNGSHISTORIE                                                                                |                                                   |
|-------------------------------------------------------------------------------------------------|---------------------------------------------------|
| Bildungshistorie bearbeiten                                                                     |                                                   |
| Schulabschluss                                                                                  |                                                   |
| Haben Sie einen Schulabschluss gemacht?                                                         |                                                   |
| 🔾 Ja 🖸 Nein                                                                                     | Zunächst geben Sie Ihre Bildungshistorie ein.     |
| Studienabschlüsse                                                                               | Achten Sie dabei genau auf die gestellten Fragen. |
| Haben Sie einen Studienabschluss gemacht oder werden in Kürze einen<br>Studienabschluss machen? |                                                   |
| 🔾 Ja 💿 Nein                                                                                     |                                                   |
| TestAS                                                                                          |                                                   |
| Möchten Sie TestAS-Daten eingeben?                                                              |                                                   |
| 🔿 Ja 🗿 Nein                                                                                     |                                                   |
| Speichern                                                                                       |                                                   |

### 3. Wählen Sie die Hochschule und Ihren Studienwunsch unter Semesterangebote aus.

Wählen Sie unter "Suchkriterien" Hochschule Niederrhein und nennen das Bewerbungssemester. Anschließend wählen Sie Ihren Wunschstudiengang aus.

|         |                               |                                                                                                    | said_globus@yahoo.de 2342221 🕫 uni-assist e.V. 🕢 Hilfe 🕲 Sprache * |
|---------|-------------------------------|----------------------------------------------------------------------------------------------------|--------------------------------------------------------------------|
| Tassist |                               |                                                                                                    | 😤 MEIN KONTO - MEINE ANTRÄGE - 🚔 (0)                               |
|         | SEMESTERANGEBOTE              | Studiengange insperamt: 37                                                                                                    |                                                                    |
|         | Suchkriterien                 | Wintersemester 2020/21                                                                                                    |                                                                    |
|         | Q Sud/begriffie) engeben      | Angewandte Chemie                                                                                                    |                                                                    |
|         | Semester                      | Master<br>Hischischule Nederthen Zulassungster: NC-frei                                                                                           |                                                                    |
|         | Winterneniesier 2020/21 ×     | Details anzeigen 🚆 Asswählen                                                                                                    |                                                                    |
|         | Hochschule                    |                                                                                                    |                                                                    |
|         | Hochschule Nedenheit x        | Berufsbegleitendes betriebswirtschaftliches Studium<br>Bachelor                                                                                   |                                                                    |
|         | Erweiterte Suche Zunücksetzen | Hischschule Niedernhein Zulassungstyp. Orts-NC                                                                                                    |                                                                    |
|         |                               | Details anzeigen 🖀 Auswählen                                                                                                    |                                                                    |
|         |                               | Betriebswirtschaft<br>Bacheler<br>Hochschule Nederhein Zulassungstyp-Ors-NC<br>Vergabe im DoSV Biochschulssanl.de)<br>Details anzeigen Enweithien |                                                                    |
|         |                               | Betriebneintschaft, Studienrichtung Wirtschaftsrecht, berufsbegleitend<br>Bechelor                                                                |                                                                    |
|         |                               | Kochiczule Nederthein Dubassungstyp NC-tree<br>Details anzeigen 🗮 Auswählen                                                                       |                                                                    |
|         |                               | Business Management<br>Master<br>Hochschule Nederthen Zulassungstyp: Orts-NC                                                                      |                                                                    |
|         |                               | Details anzeigen Auswahlen                                                                                                    |                                                                    |
|         |                               | Chemie und Biotechnologie<br>Bachelor<br>Hachardulle Naderthein Zalassanature NC-frei                                                             |                                                                    |

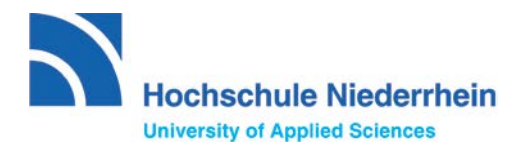

# 4. Laden Sie jedes Dokument nur einmal hoch. Benennen Sie die Dokumente eindeutig auf Deutsch oder Englisch.

Um Ihre Dokumente hochzuladen gehen Sie auf meine "Anträge" und dann "Dokumente".

Wichtige Unterlagen:

- Schulzeugnisse (original) mit Übersetzung (Deutsch oder Englisch)
- Studiennachweise falls vorhanden (Bachelor, Transcripts,...)
- Sprachzeugnisse
- Ausweis
- ...

|        |                                                                                                    |                                                                                                    |                                                                                                    | anif, globar Synhoe de 3342221 🦛 uni. anniet e V. 😜 Hille 💩 Sprache |
|--------|----------------------------------------------------------------------------------------------------|----------------------------------------------------------------------------------------------------|----------------------------------------------------------------------------------------------------|---------------------------------------------------------------------|
| assist |                                                                                                    |                                                                                                    |                                                                                                    | 😤 MDIN KONTO - MEINE ANTRÄGE - 🚔 (1                                 |
|        | DOKUMENTE                                                                                                    |                                                                                                    |                                                                                                    | Artragslibersicht<br>Dickumente                                     |
|        | So hellen Sie und, ihre Dokumenta schneller                                                                                                    | zı prifen                                                                                                    |                                                                                                    |                                                                     |
|        | Bitte laden Sie ausschließlich (PDI-D) Bitte santeren Sie mehrsetige Dokun Bitte laden Sie unterschietliche Doku Bitte laden Sie jedes Dokument nur ei                                                                                                    | teen hoch (max. 10 MB pro Dokument).<br>ente in der richtigen Seitenreihenfolge (z.1). Tri<br>mente in verschiedenen Dateien hoch (z.1). Sch-<br>nmal hoch und wählen Sie einen passenden Da                                                                                                    | enscript).<br>Liengeis und Plasskopiet)<br>teinamen (z.B. Urkunde Bachelor).                                                                                                    |                                                                     |
|        | Achtung: Hischgeladene Dateen können no                                                                                                    | ht mehr gelöscht werden.                                                                                                    |                                                                                                    |                                                                     |
|        | Datei auswählen oder hier ablegen                                                                                                    | Auswählen                                                                                                    | pro aqualities                                                                                                    | •                                                                   |
|        | Oater boothaden                                                                                                    |                                                                                                    |                                                                                                    |                                                                     |
|        |                                                                                                    |                                                                                                    |                                                                                                    |                                                                     |
|        |                                                                                                    | Impression Add Entertactual                                                                                                    | a Northeat                                                                                                    |                                                                     |
|        | Reserves                                                                                                    | Testa<br>Consta Manda and Anna and                                                                                                    | Find the second second s |                                                                     |
|        | Read Providence                                                                                                    | Cherk Hubblecotraging                                                                                                    |                                                                                                    |                                                                     |
|        | Bewertung planer.                                                                                                    | Lindehimetia                                                                                                    |                                                                                                    |                                                                     |
|        | Breachung distan<br>Dakatura sanaha                                                                                                    | Linderhänselise<br>um assist Richtschuter                                                                                                    | Discoverie sameats                                                                                                    |                                                                     |
|        | Breachburg (dissen<br>Debertante sammels<br>Online breacher)                                                                                                    | Linderbinenter<br>uns anstat Richarbaden<br>Oriechister                                                                                                    | Delorierte sanoels<br>Delor breenen                                                                                                    |                                                                     |
|        | Branchung gilowen<br>Soldwerverse annanden<br>Soldwer tweeten<br>Komen soldwer<br>Komen soldwer                                                                                                    | Linderbrunter<br>um austit Nachachader<br>Dreckloser<br>Linke<br>Rimmer                                                                                                    | Diskonstrukturg (optimise)<br>Diskonstrukturg<br>Obline bewarten<br>Konten stallen<br>Konten stallen                                                                                                    |                                                                     |
|        | Beenforg Sean<br>District Reservation<br>Robits Sources<br>Economoution<br>Abstitution & Verdinger                                                                                                    | Linderhäustan<br>wir austor Richachden<br>Diedologen<br>Links<br>Diesear                                                                                                    | Distanter samada<br>Distanter samada<br>Dista bauntani<br>Koston tarlam<br>Akultatura E Bushtigan                                                                                                    |                                                                     |
|        | Beerstrag über<br>Die deren samali<br>Biblio ferentien<br>Kannet der Kongen                                                                                                    | Likolofausta<br>ura aanti franskilen<br>Desklove<br>Likea<br>Breaz<br>Ø 2020 ari aasto eV (Versi                                                                                                    | n Antonio primo da<br>Dela conseguia<br>di la senergia<br>Environ estas<br>Australario Estadogan                                                                                                    |                                                                     |
|        | Bandharag di Jama<br>Indoné nga sanah<br>Karan dalam<br>Karan dalam<br>Karan dalam<br>Karan dalam                                                                                                    | Lindonificanano<br>un assanto fictorectudor.<br>Deschitere<br>Linea<br>Disear<br>© 2000 uni sossisti e V (Versi                                                                                                    | na Landara<br>Balan karana<br>Galan karana<br>Karana<br>Karana<br>Australar Landapa<br>an 1913473                                                                                                    |                                                                     |
|        | Benchrag (down<br>Kalania sawati<br>bihan karanya<br>Kalanian Kangga<br>Atanian Kangga                                                                                                    | E Dodařstvenik<br>ve sa obři třestochán<br>Dostřite<br>Leve<br>Bisnov<br>© 2000 veh sastici e V (Versi                                                                                                    | Desarate servets<br>Distances<br>Konne stan<br>Australian Ethiologie                                                                                                    |                                                                     |
|        | Benchrag steam<br>Beiner as sonnte<br>Beiner stea<br>Bener steam<br>Reservoir Entropy<br>Reservoir Entropy                                                                                                    | Lindersformen<br>en anne de schechsken<br>Dentinnen<br>Uner<br>Botter<br>O 2000 une austat e V (Versi                                                                                                    | Sharene some<br>Sin konzen<br>Kom trän<br>Austrika Elsöfiger                                                                                                    |                                                                     |
|        | Benchrag (down<br>Holonen spanne)<br>Charlen trock for<br>Status trock for<br>Appendix & Schwager                                                                                                    | Liebelsauns<br>un autorische<br>Destatue<br>Loss<br>Baser<br>© 2000 uni aussis eV (Versi                                                                                                    | Desarate service<br>Obi Isaanse<br>Kom skin<br>Anstitule Ekningen                                                                                                    |                                                                     |
|        | Benchrag stand<br>Notwerse Sannet<br>In Die Hanneten<br>Sannet in Stratege<br>Australian Stratege                                                                                                    | Listerband<br>en and kontekter<br>Davises<br>inter<br>inter<br>inter<br>Contex<br>Contex<br>Cont | Diversity sources<br>Diversity<br>Standards Fibridge<br>Australian Fibridge                                                                                                    |                                                                     |
|        | Benchrug glasm<br>Hall van en grannen<br>Sterner van en<br>Hannen van en<br>Hallen Sterner<br>Hallen Sterner<br>Ha                            | Liebeldennin<br>mit noti wickslan<br>mit wick<br>inno<br>Bissor<br>C/2010 wit assist e V (Versi                                                                                                    | De Lances paratris<br>Obis Instrum<br>Kom strim<br>Annihiska E Suhigan                                                                                                    |                                                                     |
|        | Benchrag stand<br>Norman Sanntet<br>In Die Amerika<br>Kannen Kan<br>Amerikan Santagen                                                                                                    | Liebelsens<br>en and konteken<br>Detrom<br>inter<br>inter<br>inter<br>6.7000 uns austri eV (Versi                                                                                                    | Devenes serverts<br>Dis berarden<br>Kom state<br>Austates Ethnique                                                                                                    |                                                                     |
|        | Benchrag sjonen<br>Heineren gesonen<br>Sterner volken<br>Heiner volken<br>Heiner vol | Liebeldennin<br>mit noti vichken<br>mit noti<br>kan<br>lieben<br>Bistor<br>C2010 ani assist e V (Versi                                                                                                    | Desareta paratria<br>Obi barante<br>Kon stain<br>Analisian Etiningan<br>Analisian Etiningan                                                                                                    |                                                                     |

### 5. Bezahlung der Bearbeitungsgebühren

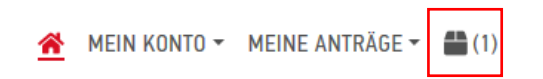

Zunächst klicken Sie (oben rechts) auf die Auswahlliste, um diese aufzurufen. Dort finden Sie eine Übersicht Ihrer Bewerbungen.

Klicken Sie anschließend auf "Zur Kasse gehen", um die Gebühren zu überweisen.

### AUSWAHLLISTE

| Wintersemester 2020/21                                           |                               |
|------------------------------------------------------------------|-------------------------------|
| Informatik                                                       | Bewerbung für 1. Fachsemester |
| Bachelor<br>Hochschule Niederrhein                               | Zulassungstyp: NC-frei        |
| Weitere Fragen zum Antrag anzeigen (keine offenen Pflichtfragen) |                               |
| Details anzeigen                                                 |                               |
|                                                                  | 🗰 Entfernen                   |
| Bearbeitungskosten                                               | € 75.00                       |
|                                                                  |                               |
| ZWISCHENSUMME (inkl. Mehrwertsteuer)                             | € 75.00                       |
| Guthaben                                                         | € 0.00                        |
| GESAMTSUMME (inkl. Mehrwertsteuer)                               | € 75.00                       |
| Ausgewählte Studiengänge: 1                                      | Mehr zu Kosten und Bezahlung  |
|                                                                  | Zur Kasse gehen               |

Bearbeitungskosten für ein Bewerbungssemester:

Für den ersten Studienwunsch: **75,00 €** Für jeden weiteren Studienwunsch: **30,00 €** 

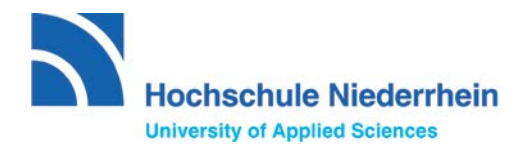

Wir wünschen Ihnen viel Erfolg.